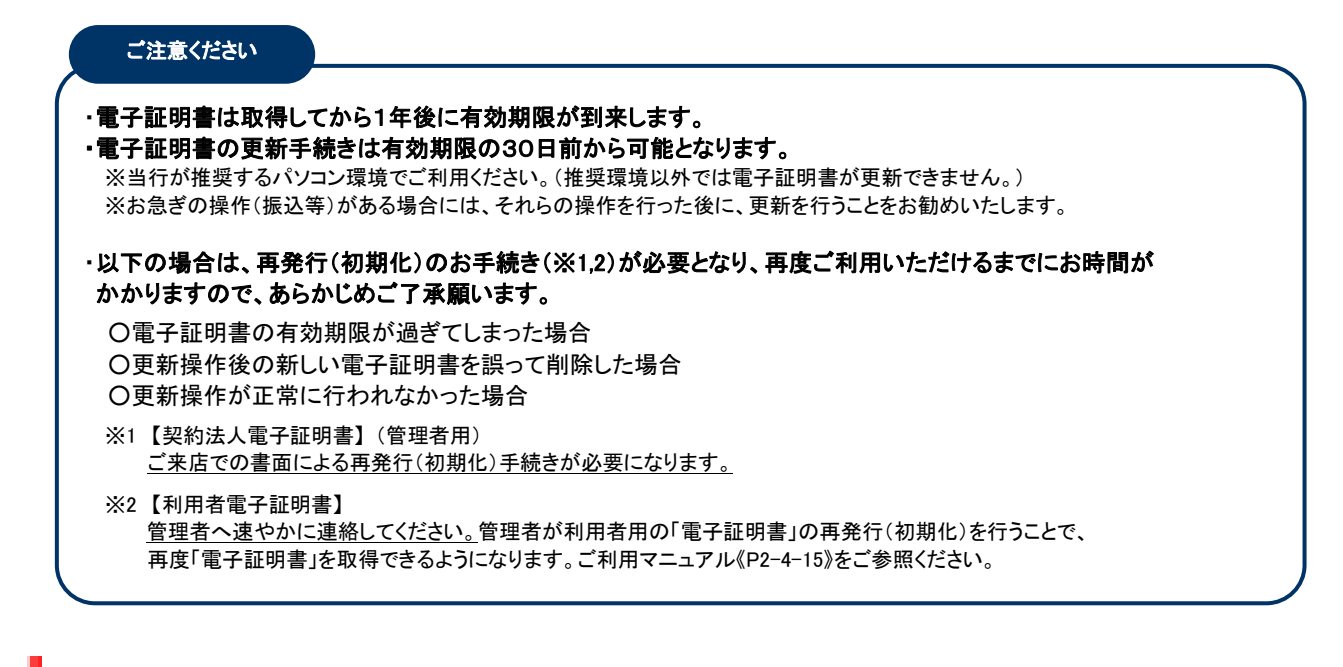

## 手順1 ログオン画面

【電子証明書の更新手続きについて】 電子証明書の更新手続きはこちら

暗証番号を規定の回数以上間違えた場合、当該IDをロックします。 暗証番号はお間違えのないように入力してください。

(2)→

ログオン

■ご注意事項

クリア 閉じる

※画面は利用者ですが契約法人(管理者)でも同様のお手続きで更新できます。

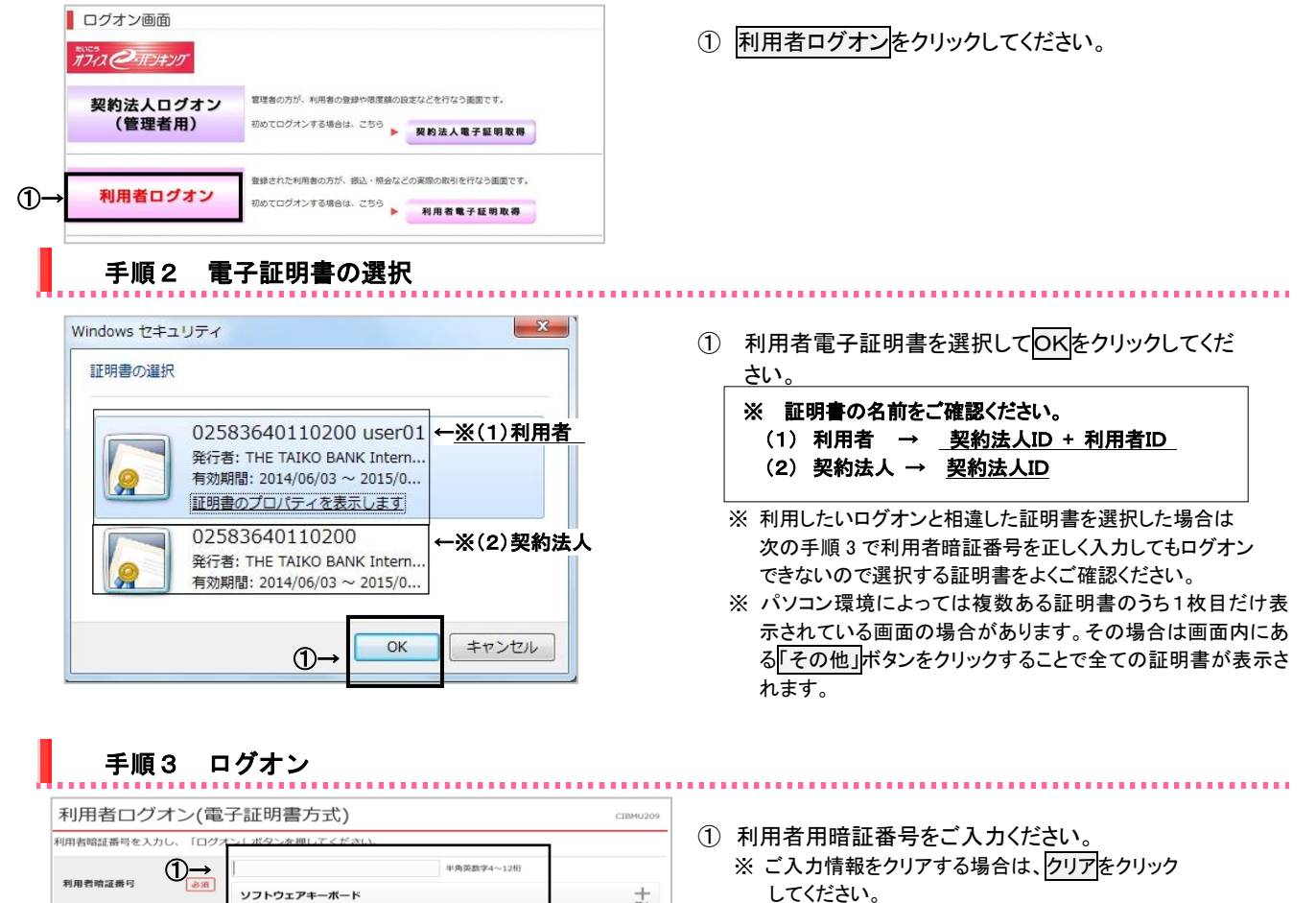

※利用者用暗証番号のご入力には、セキュリティ対策 としてソフトウェアキーボードをご利用ください。 ソフトウェアキーボードをクリックいただくと、画面上 にキーボードが表示されます。

② ログオンをクリックしてください。
 ※ ログオンを中断する場合は、閉じるをクリックしてください。

ページ上部へ

### 2017年01月25日 19時03分26秋 電子証明書更新のお知らせ CIBMU215 電子証明書の有効期限が近づいています。電子証明書を更新してください。 電子証明書を更新する 電子証明書を更新する場合は、「次へ」ボタンを押してください。 次回ログオン時に更新する場合は、確認チェックボックスをチェックして、「次へ」ボタンを押してください。 有効期限を過ぎるとログオンできなくなりますので、ご注意ください。 2007年03月03日 08時59分59秒 電子証明書の有効照限 次回ログオン時に更新する。 Ð ▲ ページト部/ 手順5 電子証明書の更新 電子証明書更新実行 CIBRA101 電子証明書の更新を開始します。 格納先 必須 ブラウザ 実行 キャンセル **D** J Web アクセスの確認 この Web サイトはユーザーの代わりにデジタル証明書の操作を実行 します。 https://www.suitebank3-test.finemax.net/RA\_TAIKO/client/user EnrollMS.htm?h\_LnkIF01=754de62013f9b53e670fd434e2875818 0c79a7e1 ユーザーの代わりにデジタル証明書を操作できるのは、既知の Web サイトだけに制限する必要があります。 この操作を許可しますか? 2 はい(Y) いいえ(<u>N</u>) L 電子証明書取得中 電子証明書取得処理中です。しばらくお待ちください。 電子証明書の更新が完了するまでブラウザを終了しないでください。 また中止、更新も行わないでください。 J Web アクセスの確認 この Web サイトはユーザーの代わりにデジタル証明書の操作を実行 します。 https://www.suitebank3-test.finemax.net/RA\_TAIKO/client/user EnrollMS.htm?h\_LnkIF01=754de62013f9b53e670fd434e2875818 0c79a7e1 ユーザーの代わりにデジタル証明書を操作できるのは、既知の Web サイトだけに制限する必要があります。 この操作を許可しますか? いいえ(N) **(4**) はい(Y) L 電子証明書取得完了 CIBRA003 電子証明書の取得が完了しました。 雷子证明書情報 Organization = THE TAIKO BANK I TD. Organizational Unit = THE TAIKO BANK Internet Banking TEST CA

Common Name = 02583666660019 user2 シリアル番号 = 239821093afb329a2849392da8dbbfda

(5)

閉じる

手順4 電子証明書更新のお知らせ

#### .....

- ① 次へをクリックしてください。
  - ※確認チェックボックスをチェックして次へをクリックした場合は電子証明書の更新は行われずに、トップページ画面に移動します。
  - ※「サポートされていないブラウザです(ステータスコード 100)」というメッセージが表示される場合は、推奨環境(ブ ラウザ)を確認していただき、別紙1「互換表示の設定手 順」を行ってください。

① 実行をクリックしてください。

「電子証明書」の更新が開始され、更新中画面が 表示されます。

※ 電子証明書の更新を中断する場合は、<u>キャンセル</u>をクリックしてください。

- ※ 実行をクリックしても画面が移らない場合は、 ブラウザの追加設定が必要です。 別紙2のブラウザ追加設定作業を実施してください。
- ②「Web アクセスの確認」画面が表示されます。

はいをクリックしてください。

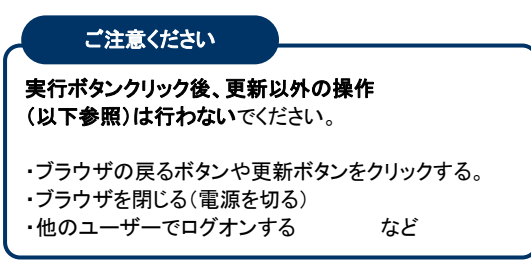

- ③ 電子証明書取得中になりますので、 そのままお待ちください。
- ④ 再度、「Web アクセスの確認」画面が表示されます。
  はいをクリックしてください。
- ⑤ 電子証明書の更新が完了しました。
  <u>閉じる</u>をクリックしてください。
  ※ 自動的にログオフします。開いているブラウザはすべて 閉じてください。
  - ※ ログオン時の証明書選択画面では、古い電子証明書も表示されますが、新しい電子証明書を使用してログオンしてく ださい。古い証明書は有効期限後に画面から表示されなくなります。

## 別紙1 互換表示の設定手順

| ← → □ http://www.t                     | aikobank.jp/eb 🔎 👻 🖒 | 〇〇 ログオン画面   大光銀行 ×     | <b>↑</b> ★ ☆   |
|----------------------------------------|----------------------|------------------------|----------------|
| ファイル(F) 編集(E) 表示(V) お(() ツール(T) ヘルプ(H) |                      |                        |                |
| 🗙 🛣 🎯 ウェブ検索                            |                      | 間覧履歴の削除(D)             | Ctrl+Shift+Del |
|                                        |                      | InPrivate ブラウズ(I)      | Ctrl+Shift+P   |
| 大光銀行                                   |                      | 追跡防止を有効にする(K)          | 1              |
| □ HOME 個人のお客様 法人・事業主                   |                      | ActiveX フィルター(X)       |                |
| oる·ふやす そなえる かりる 便利に使                   |                      | 接続の問題を修正(C)            |                |
| ▶ ログオン画面                               |                      | 最終閲覧セッションを再度開く(S)      |                |
| リグオン画面                                 |                      | スタート メニューにサイトを追加(M)    |                |
|                                        |                      | ダウンロードの表示(N)           | Ctrl+J         |
| a@112+20                               |                      | ポップアップ ブロック(P)         | •              |
|                                        |                      | SmartScreen フィルター機能(T) |                |
|                                        |                      | アドオンの管理(内)             |                |
| 契約法人ログオン                               | 管理者の方が、利用者1-         | → 互換表示設定(B)            |                |
| (管理者用)                                 | 初めてログナンする場合け         | このフィードの受信登録(F)         |                |
|                                        | 1000000000000000     | フィード探索(F)              | ,              |
|                                        |                      | Windows Update(U)      |                |
|                                        | 登録された利用者の方が、         |                        | 0.1.01.0.11    |
| 利用者ログオン                                |                      | ハフォーマンス タッシュハート        | Ctri+Shift+U   |
|                                        | 初めてログオンする場合は         | F12 開発者ツール(L)          |                |
| 子証明書更新手続きについては <u>こちら</u> る            |                      | OneNote リンク ノート(K)     |                |
|                                        |                      | OneNote に送る(N)         | ł              |
| (                                      |                      | Web サイトの問題を報告(R)       |                |
| ツールに関するコマンドです。                         |                      | インターネット オプション(0)       |                |
|                                        |                      |                        |                |

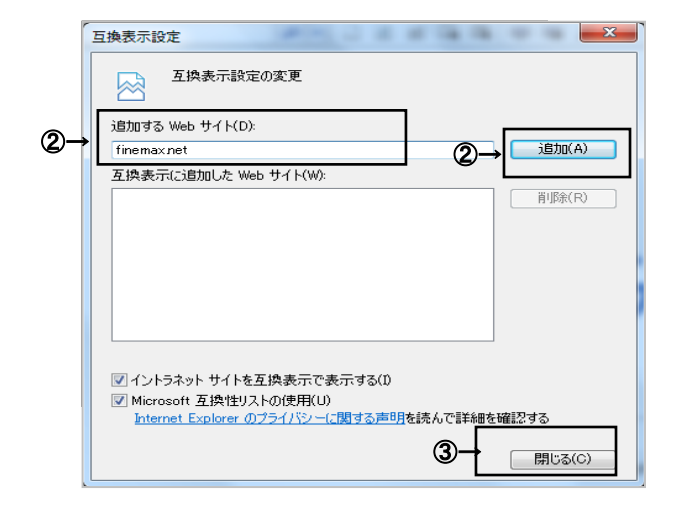

- メニューバーにある[ツール(T)]、
  [互換表示設定(B)]の順にクリックしてください。
  メニューバーが表示されていない場合は、
  「Alt」キーを押してメニューバーを表示 されます。
- 「互換表示設定の変更」の画面が表示されます ので、「追加する web サイト(D)」に 「finemax.net」と入力し、「追加(A)]をクリックして ください。
- ③「finemax.net」が[互換表示に追加した web サイト (w)]に追加されますので、[閉じる(C)]をクリック してください。

# 別紙2 ブラウザの追加設定(信頼済みサイト登録)

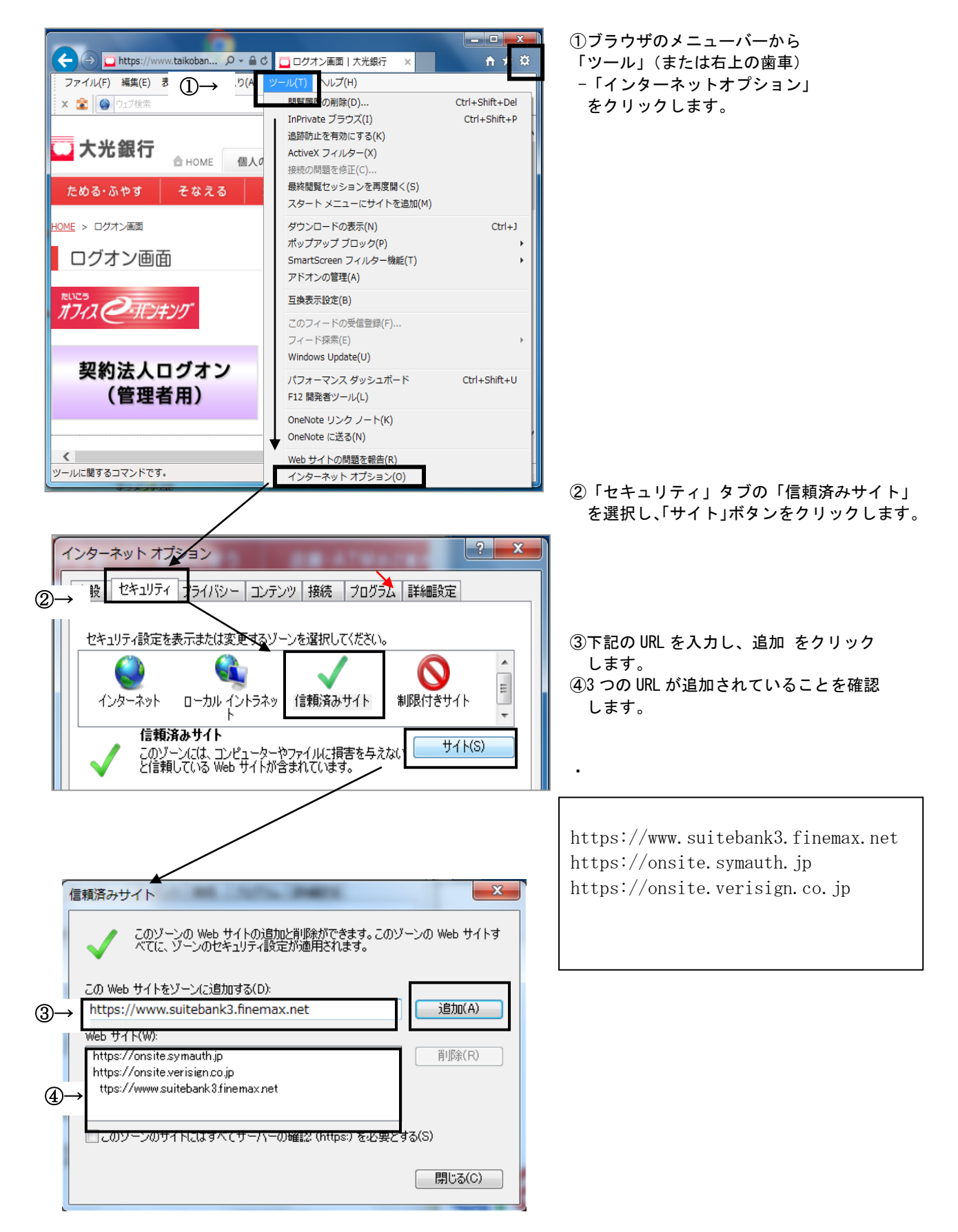